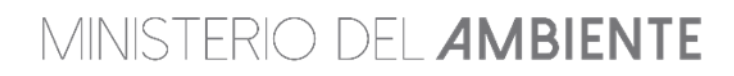

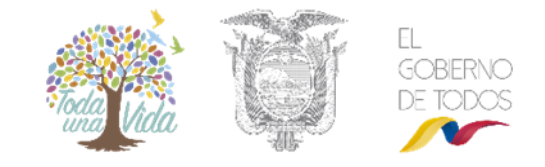

## MANUAL DEL PROCESO DE OBTENCIÓN DE UN CERTIFICADO AMBIENTAL

## Contenido

| REQUISITOS PARA OBTENER UN CERTIFICADO AMBIENTAL | 1 |
|--------------------------------------------------|---|
| REGISTRO DE USUARIO                              | 1 |
| Registro de usuarios nuevos                      | 2 |
| CERTIFICADO AMBIENTAL                            | 3 |
| Obtención de Certificado Ambiental               | 3 |

### **REQUISITOS PARA OBTENER UN CERTIFICADO AMBIENTAL**

Los requisitos para obtener un certificado ambiental son los siguientes:

- 1. Estar registrado o crear un usuario en el SUIA.
- 2. Registrar el proyecto, concluir el proceso para la obtención del certificado ambiental y descarga de la guía de buenas prácticas ambientales correspondiente.

Nota: El Certificado Ambiental es GRATUITO y se obtiene de manera inmediata

### **REGISTRO DE USUARIO**

Para el registro de usuarios en el SUIA ponemos a disposición el siguiente video tutorial: <u>http://maetransparente.ambiente.gob.ec/documentacion/cursos/RegulaAmbien/CreacionUsuario.</u> <u>mp4</u>

Caso contrario tomar en cuenta el siguiente detalle para el registro del usuario:

Para registrarse en el sistema, debe ingresar al portar del SUIA (<u>www.suia.ambiente.gob.ec</u>), debe dirigirse a "Servicios en Línea", "Regularización Ambiental" y "Regularización y Control Ambiental". Ver figura: 1.

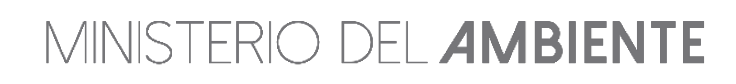

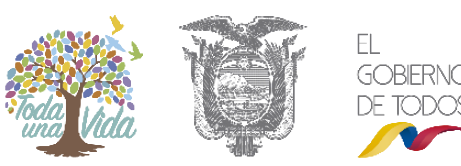

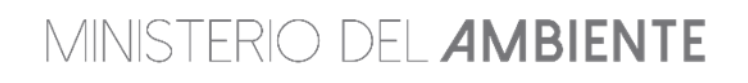

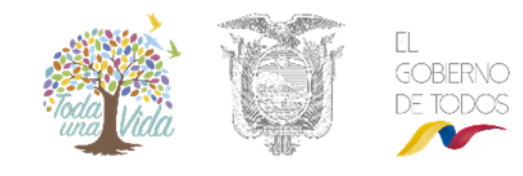

| Inicio SUIA            | Servicios en línea Not                      | icias Documentos Gestión I                         | Interna MAE Transparente | Buscar $ ho$                          |
|------------------------|---------------------------------------------|----------------------------------------------------|--------------------------|---------------------------------------|
| Informa                | Catálogo de Actividades<br>Ambientales      |                                                    |                          |                                       |
| Ministerio del Ambient | Regularización Ambiental                    | Regularización y Control Ambiental                 |                          | M.                                    |
| Yasuní Transparente    | Sistema de Administración<br>Forestal (SAF) | Regularización Ambiental por Sector<br>y Subsector |                          |                                       |
| Mapa Interactivo Amb   | Autorización Ingreso<br>Maquinaria          | Registro de Pago Entes Acreditados                 | idoros                   |                                       |
| Repositorio del Conoc  | Registro de Consultores                     | Reporte Entes Acreditados                          | entales                  |                                       |
| Sistema Nacional de I  | Biodiversidad                               | Devolución de Pagos                                |                          |                                       |
| Investigación y Educa  | Incentivos Ambientales<br>Punto Verde       | 202                                                | Sistem                   | a Nacional de Indicadores Ambientales |
| Sistema Nacional de /  | Puntos de Monitoreo                         |                                                    |                          |                                       |

Figura 1. Acceso al módulo de Regularización y Control Ambiental.

#### Registro de usuarios nuevos

Si es usuario nuevo, debe acceder a la opción: "**Regístrese en el sistema**" y completar todos los campos requeridos. Ver figura: 2.

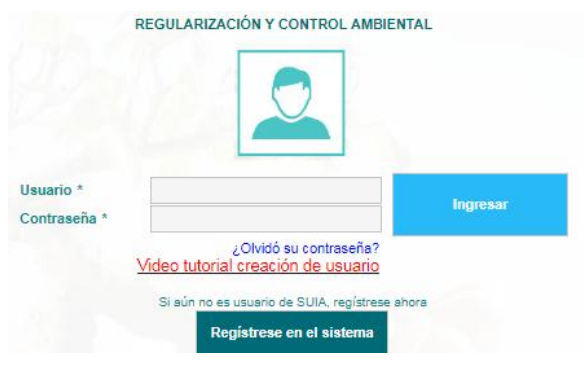

Figura 2. Acceso al registro de usuarios.

Recuerde que toda información que ingrese en el registro del usuario debe ser del dueño de la actividad económica. Ver figura: 3.

Nota: No olvide leer con atención las condiciones de uso.

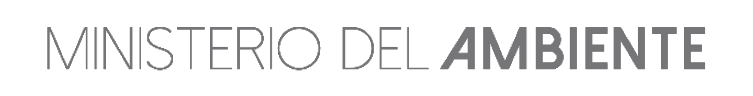

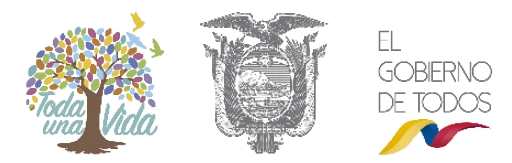

# MINISTERIO DEL **AMBIENTE**

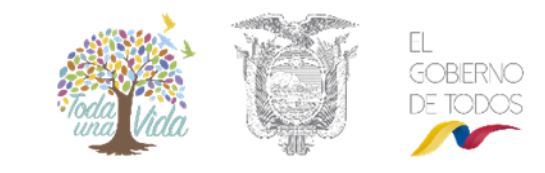

| Usuario                                 |                              |    |                    |
|-----------------------------------------|------------------------------|----|--------------------|
| Tipo Entidad*                           | Persona Natural              | -  |                    |
| Tipo de Documento*                      | Cédula                       | -  |                    |
| Cédula / RUC / Pasaporte*               |                              |    | Validar            |
| Nombres y Apellidos*                    |                              |    |                    |
| Tratamiento y Título Académico *        | Seleccione - PROPONEN        | TE |                    |
| Nacionalidad*                           | Seleccione                   | -  |                    |
| Género*                                 | Seleccione                   | •  |                    |
| Información de Contacto                 |                              |    |                    |
| Teléfono*                               |                              |    |                    |
| Celular*                                |                              |    |                    |
| Correo electrónico*                     |                              |    |                    |
| Dirección*                              |                              |    |                    |
| Información de Contacto Adicional       | Seleccione -                 |    | Adicionar          |
| Ubicación                               |                              |    |                    |
| Provincia *                             | Seleccione                   | •  |                    |
| Cantón *                                | Seleccione                   | -  |                    |
| Parroquia *                             | Seleccione                   | •  |                    |
| Condiciones de Uso del Sistema Único de | Información Ambiental (SUIA) |    |                    |
| Condiciones de Uso                      | Ver                          |    |                    |
| ¿Acepta las Condiciones de Uso?         | Sí, acepto.                  |    |                    |
|                                         |                              |    |                    |
|                                         |                              |    | Acepair Ø Cancelar |

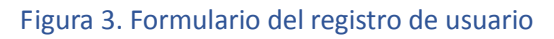

### CERTIFICADO AMBIENTAL

### Obtención de Certificado Ambiental

Para obtener el certificado ambiental, usted debe acceder al sistema SUIA, debe seleccionar la opción "**Proyectos"** y a continuación "**Registrar proyectos**".

| BANDEJA DE TAREAS     | · PROYECTOS ·                            | PROCESOS -                            |                                        |                     |                     |
|-----------------------|------------------------------------------|---------------------------------------|----------------------------------------|---------------------|---------------------|
| Bienvenido(a): 6SEN S | ✿ Listado de Proye<br>♣ Registrar Proyec | ectos<br>eto                          |                                        |                     | <u>Cerrar sesió</u> |
| Bandeja de tareas (7) | Notificaciones (4)                       | Notificaciones atendidas (0)          | a land                                 |                     |                     |
| Trám                  | ite                                      | Flujo                                 | Actividad                              | Registro            | φ                   |
| MAE-RA-201            | 17-322986                                | Registro ambiental v2                 | Completar registro ambiental           | 10/10/2017 3:58 PM  | •                   |
| MAE-RA-201            | 17-322986                                | Registro ambiental v2                 | Completar registro ambiental           | 10/10/2017 3:52 PM  | •                   |
| MAE-RA-201            | 17-322983                                | Registro ambiental v2                 | Completar registro ambiental           | 07/10/2017 5:26 PM  | •                   |
| MAE-RA-201            | 17-314817                                | Registro ambiental v2                 | Descargar documentos de Registro Am    | 07/10/2017 5:15 PM  | •                   |
| MAE-RA-201            | 17-322982                                | Registro ambiental v2                 | Completar registro ambiental           | 07/10/2017 4:23 PM  | •                   |
| MAE-RA-201            | 17-314837                                | Requisitos previos a Permisos Ambient | Descargar cuestionario y adjuntar resp | 25/09/2017 5:53 PM  | •                   |
| MAE-RA-201            | 17-314680                                | Aprobacion Requisitos Tecnicos Gestio | Ingresar requisitos en base a normativ | 30/08/2017 11:06 AM | •                   |

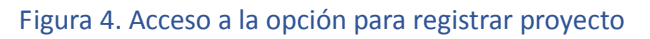

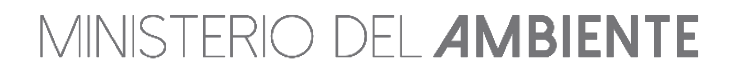

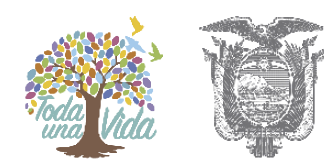

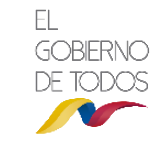

## MINISTERIO DEL **AMBIENTE**

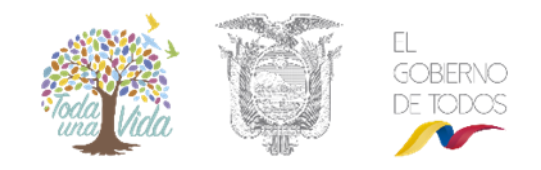

Si usted no puede identificar la actividad que le corresponde a su proyecto, usted debe enviar un correo electrónico a Mesa de Ayuda del SUIA (<u>mesadeayuda@ambiente.gob.ec</u>) con un pequeño resumen de las actividades que se realizan en su establecimiento y nosotros le ayudaremos a identificar la actividad económica.

Para registrar el proyecto, usted debe seleccionar el sector al que pertenece el proyecto. Ver figura: 5.

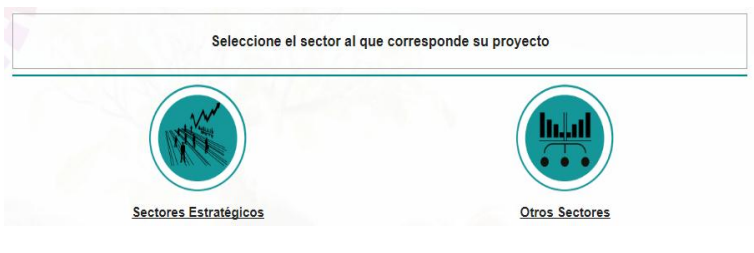

Figura 5. Selección del tipo de sector

Descripción:

- 1. Sector Estratégico: corresponde a (Hidrocarburos, Minería, Eléctrico, Telecomunicaciones y Saneamiento).
- Otros Sectores: corresponden a (Agrícola, pecuario, acuacultura y silvicultura, Construcción, Industria, Servicios y Gestión de desechos peligrosos y/o especiales y sustancias químicas peligrosos).

Para facilitar la búsqueda de la actividad económica, existe un clasificador y un buscador que le permite agilitar el proceso. En el campo "Filtro" basta con ingresar una palabra clave. Ejemplo: "consultorio" y el SUIA listará todas las actividades económicas que contenga dicha palabra clave. Ver figura: 6.

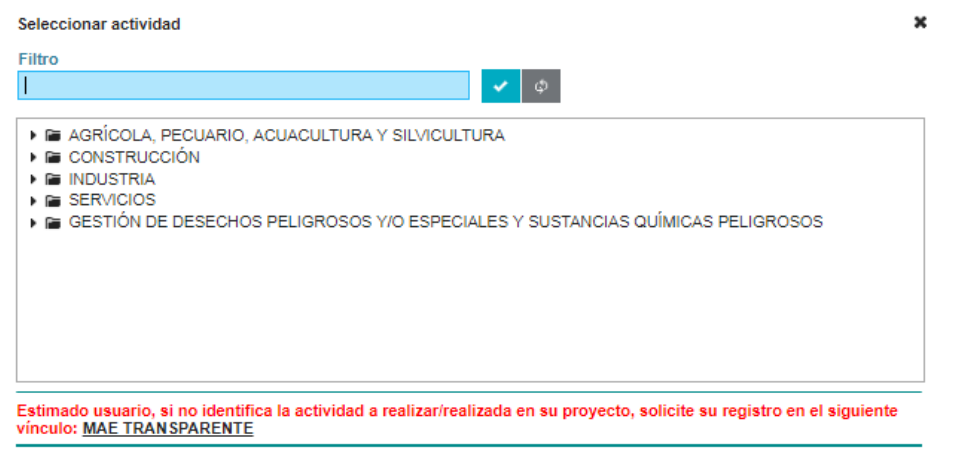

Cerrar

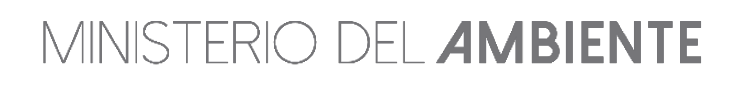

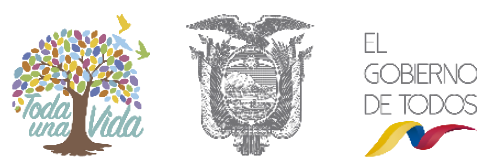

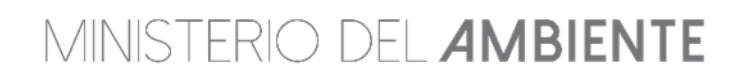

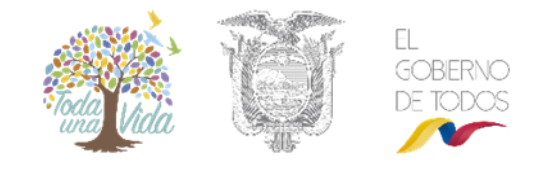

Figura 6. Buscador de la actividad económica

Una vez seleccionada la actividad económica, usted debe especificar el rango de operación del proyecto. Ver figura: 7.

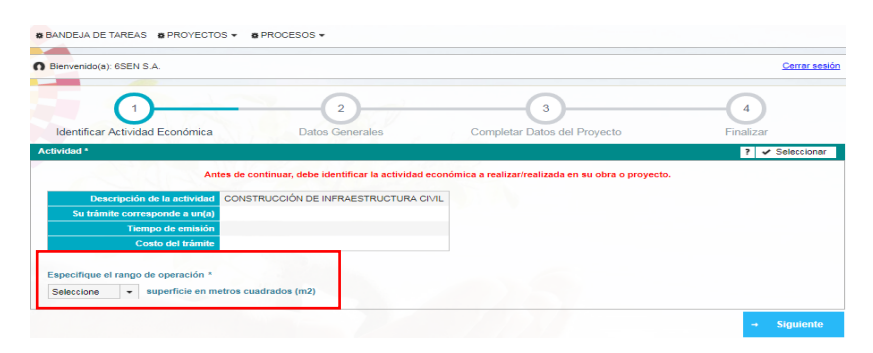

Figura 7. Rango de operación del proyecto

Tome en cuenta que cuando selecciona el rango de operación, se identifica el tipo de trámite (Certificado Ambiental, Registro Ambiental o Licencia Ambiental), tiempo de emisión y el costo. Al seleccionar el rango en la actividad, si este es de **BAJO IMPACTO AMBIENTAL**, el trámite corresponde a **CERTIFICADO AMBIENTAL**. Ver figura: 8.

Una vez identificada la actividad económica, el usuario debe completar los datos generales en el punto 2, datos del proyecto en el punto 3 y en el punto 4 hacer clic en la opción: **"Finalizar"**.

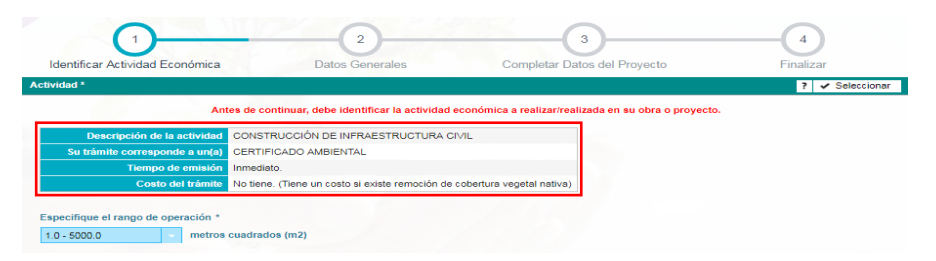

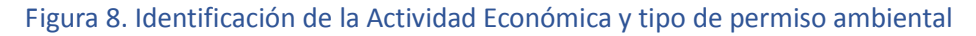

Una vez que el usuario ha completado la información solicitada. El SUIA mostrará la siguiente pantalla (Ver figura: 9) donde el usuario verificará la información ingresada, procederá a descargar el **Certificado Ambiental** haciendo clic en el botón **"Certificado Ambiental**". En caso que el usuario necesite modificar la información ingresada podrá hacerlo mediante el botón **"Modificar**", caso contrario puede proceder haciendo clic en el botón **"Finalizar**" para concluir el proceso de Certificado Ambiental. Para lo cual recibirá el siguiente mensaje de confirmación: **"Ha culminado satisfactoriamente la obtención de su Certificado Ambiental"**.

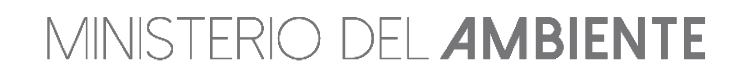

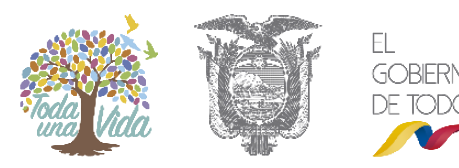

| MINISTERIO DEL <b>AMBI</b>                                                                                                    | ENTE                                              | inda Vida                                    | U              | EL<br>GOBERNO<br>DE TODOS |
|----------------------------------------------------------------------------------------------------|---------------------------------------------------|----------------------------------------------|----------------|---------------------------|
| Identificar Actividad Económica Datos Generales                                                                                                    | Completar Date                                    | 3<br>Des del Proyecto                        |                |                           |
| Detailes del Proyecto           Código         MAE-RA-2017-322994           Fecha de<br>registro         18/10/2017           Proponente<br>responsable         6SEN S.A.           Ente<br>responsable         GOBIERNO AUTONOMO DESCENTRALIZADO DE LA<br>PROVINCIA DE BOLIVAR                                  |                                                   | Sector Otros Sectore<br>Superficie 12.0 m2   | 5              |                           |
| Nombre del Proyecto, obra o actividad<br>tittikukyukyuk                                                                                                    | Resumen del Proyecto<br>yityityi jfnluwef huf wfr | , obra o actividad<br>weifnlufnewf wf ergerg |                |                           |
| Actividad           Descripción de la actividad         CONSTRUCCIÓN DE INFRAESTRUCTURA CIVIL           Su trâmita corresponde a un(a)         CERTIFICADO AMBIENTAL           Tiempo de emisión         Inmediato.           Costo del trâmita         No tiene. (Tiene un costo si existe remoción de coborte) | ertura vegetal nativa)                            |                                              |                |                           |
| Ubicación geográfica                                                                                                    |                                                   |                                              |                |                           |
| Provincia CHILLANES                                                                                                    | Cantón                                            | CHILLANES                                    | Parroquia      |                           |
| Dirección del proyecto, obra o actividad<br>efefef                                                                                                    |                                                   |                                              |                |                           |
| Certificado Ambiental                                                                                                    |                                                   |                                              |                |                           |
|                                                                                                    |                                                   | Eliminar 🦯 M                                 | odificar Final | izar                      |

#### Figura 9. Detalle del proyecto creado.

Nota: Recuerde que debe descargarse las guías de buenas prácticas ambientales haciendo clic en "certificado Ambiental".

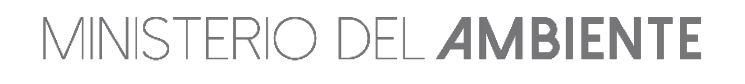

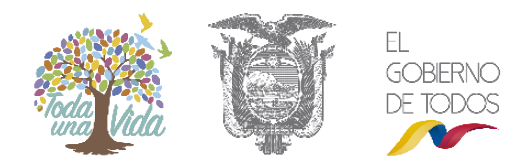